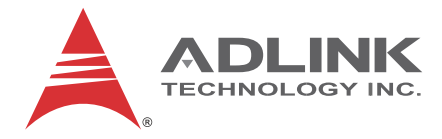

# **MXE-100i Series**

## MXE-101i

IoT Gateway

## **User's Manual**

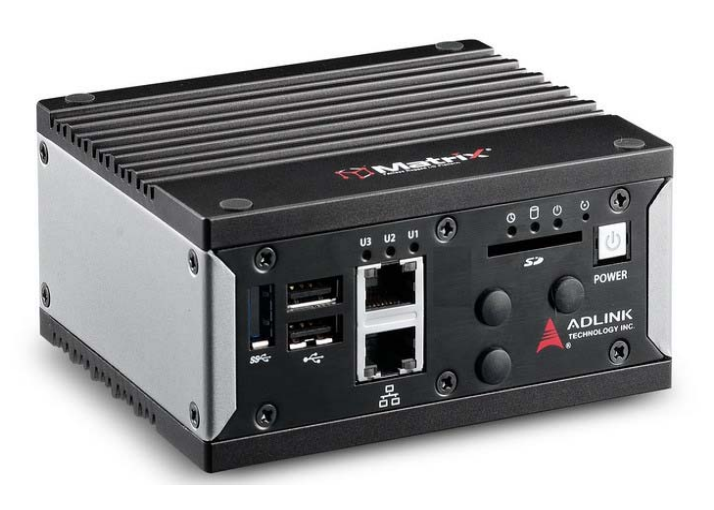

 Manual Rev.:
 2.00

 Revision Date:
 May 29, 2015

 Part No:
 50-1Z185-2000

# Advance Technologies; Automate the World.

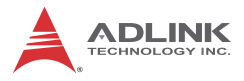

# **Revision History**

| Revision | Release Date | Description of Change(s) |
|----------|--------------|--------------------------|
| 2.00     | May 29, 2015 | Initial Release          |

# Preface

#### Copyright 2015 ADLINK Technology, Inc.

This document contains proprietary information protected by copyright. All rights are reserved. No part of this manual may be reproduced by any mechanical, electronic, or other means in any form without prior written permission of the manufacturer.

#### Disclaimer

The information in this document is subject to change without prior notice in order to improve reliability, design, and function and does not represent a commitment on the part of the manufacturer.

In no event will the manufacturer be liable for direct, indirect, special, incidental, or consequential damages arising out of the use or inability to use the product or documentation, even if advised of the possibility of such damages.

#### **Environmental Responsibility**

ADLINK is committed to fulfill its social responsibility to global environmental preservation through compliance with the European Union's Restriction of Hazardous Substances (RoHS) directive and Waste Electrical and Electronic Equipment (WEEE) directive. Environmental protection is a top priority for ADLINK. We have enforced measures to ensure that our products, manufacturing processes, components, and raw materials have as little impact on the environment as possible. When products are at their end of life, our customers are encouraged to dispose of them in accordance with the product disposal and/or recovery programs prescribed by their nation or company.

#### Trademarks

Product names mentioned herein are used for identification purposes only and may be trademarks and/or registered trademarks of their respective companies.

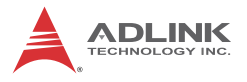

#### Conventions

Take note of the following conventions used throughout this manual to make sure that users perform certain tasks and instructions properly.

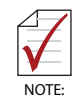

Additional information, aids, and tips that help users perform tasks.

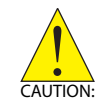

Information to prevent *minor* physical injury, component damage, data loss, and/or program corruption when trying to complete a task.

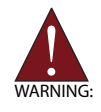

Information to prevent *serious* physical injury, component damage, data loss, and/or program corruption when trying to complete a specific task.

# **Table of Contents**

| Pr | eface   |         |                                          | iii |
|----|---------|---------|------------------------------------------|-----|
| Li | st of 1 | Tables  | \$                                       | ix  |
| Li | st of F | igure   | S                                        | xi  |
| 1  | Intro   | ductio  | on                                       | 1   |
|    | 1.1     | Overv   | iew                                      | 1   |
|    | 1.2     | Featu   | res                                      | 2   |
|    | 1.3     | Specif  | fications                                | 3   |
|    | 1.4     | Unpad   | cking Checklist                          | 5   |
|    | 1.5     | Mecha   | anical Drawings                          | 6   |
|    | 1.6     | Front   | Panel I/O Connectors                     | 8   |
|    | 1.6     | 5.1     | Power Button                             | . 8 |
|    | 1.6     | 6.2     | LED Indicators                           | . 9 |
|    | 1.6     | 5.3     | Reset Button                             | . 9 |
|    | 1.6     | 6.4     | Dual Fast Ethernet Ports                 | . 9 |
|    | 1.7     | (Right  | ) Side Panel I/O Connectors              | 9   |
|    | 1.7     | 7.1     | DB-9P COM Port Connector                 | 10  |
|    | 1.8     | Intern  | al I/O Connectors                        | 12  |
|    | 1.8     | 3.1     | DC 5V and 3.3V Connectors for GPS Module | 14  |
|    | 1.8     | 3.2     | USIM Port                                | 14  |
|    | 1.8     | 3.3     | Extendable Power/Reset/LED               | 14  |
| 2  | Getti   | ng Sta  | arted                                    | 17  |
|    | 2.1     | Install | ing a Mini-PCIe Device                   | 17  |
|    | 2.2     | Conne   | ecting DC power                          | 24  |
|    | 2.3     | DIN-R   | AIL mounting of the MXE-100i             | 26  |
|    | 2.4     | Coolir  | ng Considerations                        | 27  |
| A  | Арре    | endix:  | Using IDP                                | 29  |

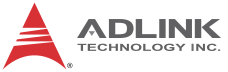

| œ |       |                                    |      |
|---|-------|------------------------------------|------|
|   | A.1   | MXE-100i Setup                     | 29   |
|   | A.2   | MXE-100i Network Connection        | 32   |
|   |       | To the internet or another network | . 32 |
|   |       | To a local network                 | . 32 |
|   |       | To WiFi-enabled devices            | . 32 |
|   | A.3   | Wind River Web Interface (webif)   | 33   |
| в | Арре  | endix: Watchdog Timer (WDT) &      |      |
| D | /0 Fu | nction Libraries                   | .35  |
|   | B.1   | WDT with API                       | 35   |
|   |       | InitWDT                            | . 35 |
|   |       | SetWDT                             | . 36 |
|   | B.2   | DI/O with API                      | 38   |
|   |       | GPIO_Init                          | . 38 |
|   |       | GPI_Read()                         | . 38 |
|   |       | GPO_Write()                        | . 39 |
|   |       | GPO_Read()                         | . 39 |
| С | Арре  | endix: BIOS Setup                  | .41  |
|   | C.1   | Main                               | 42   |
|   | C.    | 1.1 BIOS Information               | . 42 |
|   | C.    | 1.2 System Time/System Date        | . 42 |
|   | C.2   | Advanced                           | 43   |
|   | C.    | 2.1 COM Port Settings              | . 44 |
|   | C.3   | Security                           | 45   |
|   |       | User Password                      | . 45 |
|   | C.4   | Boot                               | 46   |
|   |       | Boot Option Priorities             | . 46 |
|   |       |                                    |      |

|     | Boot Option Priorities46    | 3 |
|-----|-----------------------------|---|
| C.5 | Exit                        | 3 |
|     | Save Changes and Exit47     | 7 |
|     | Discard Changes and Exit47  | 7 |
|     | Save Changes and Reset47    | 7 |
|     | Discard Changes and Reset47 | 7 |
|     |                             |   |

|                                  | Save Changes                            | 47 |  |  |
|----------------------------------|-----------------------------------------|----|--|--|
|                                  | Discard Changes                         | 47 |  |  |
|                                  | Restore Defaults                        | 47 |  |  |
|                                  | Save as User Defaults                   | 47 |  |  |
|                                  | Restore User Defaults                   | 47 |  |  |
|                                  | Launch EFI Shell from filesystem device | 47 |  |  |
| Important Safety Instructions 49 |                                         |    |  |  |
| Getting Service 51               |                                         |    |  |  |

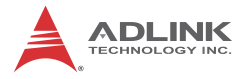

This page intentionally left blank.

# **List of Tables**

| Table | 1-1: | MXE-100i Front Panel I/O Connector Legend | 8   |
|-------|------|-------------------------------------------|-----|
| Table | 1-2: | LED Indicators                            | 9   |
| Table | 1-3: | Gigabit Ethernet Port LED Function        | . 9 |
| Table | 1-4: | MXE-100i Rear Panel I/O Connector Legend  | 10  |
| Table | 1-5: | DB-9P COM Port Pin Assignment             | 11  |
| Table | 1-6: | MXE-100i Internal I/O Legend              | 13  |
| Table | 1-7: | DC 5V and 3.3V Connectors Pin Assignments | 14  |
| Table | 1-8: | Extendable Power/Reset Connectors         |     |
|       |      | Pin Assignments                           | 15  |

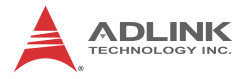

This page intentionally left blank.

# List of Figures

| Figure 1-1:  | MXE-100i Functional Block Diagram       | 5  |
|--------------|-----------------------------------------|----|
| Figure 1-2:  | Top View                                | 6  |
| Figure 1-3:  | Front View                              | 7  |
| Figure 1-4:  | (Right) Side View                       | 7  |
| Figure 1-5:  | Front Panel I/O                         | 8  |
| Figure 1-6:  | (Right) Side Panel I/O                  | 10 |
| Figure 1-7:  | DB-9P COM Port                          | 11 |
| Figure 1-8:  | Mainboard Top View                      | 12 |
| Figure 1-9:  | Mainboard Underside View                | 13 |
| Figure 1-10: | DC 5V and 3.3V Connectors Configuration | 14 |
| Figure 1-11: | Extendable Power/Reset Configuration    | 15 |

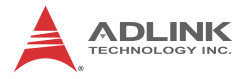

This page intentionally left blank.

# 1 Introduction

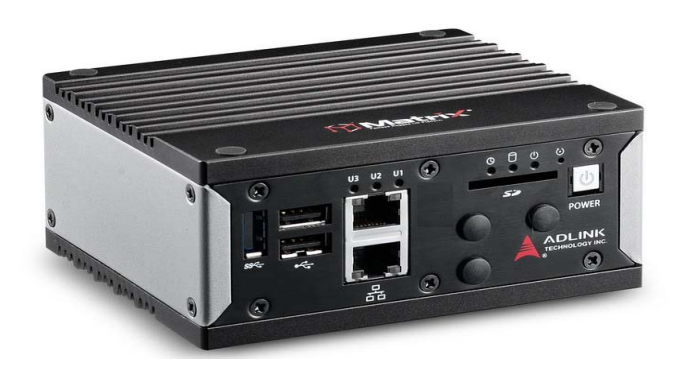

#### 1.1 Overview

ADLINK's new Matrix MXE-100i ultra-compact embedded IoT gateway, based on the Intel® Quark<sup>™</sup> SoC processor X1021, delivers reliable I/O design for maximum connectivity. A full aluminum alloy enclosure with industry-class construction makes it the embedded system of choice for industrial automation and applications demanding reliability in harsh environments.

Combined with ADLINK's embedded SEMA Cloud solution, the MXE-100i delivers manageability and robustness required by mission critical operations. In addition, the MXE-100i fully supports Intel® Gateway Solutions for the Internet of Things (IoT), integrated Wind River® Intelligent Device Platform XT, and McAfee Embedded Control, together guaranteeing the cornerstone manageability and security critical to IoT-ready platforms.

With its two Fast LAN, two COM, three USB 2.0 host ports, optional four isolated DI and four isolated DO, dual mini PCIe slots and USIM socket support communication with connections such as WiFi, BT, and 3G, the MXE-100i enables seamless interconnection, ensuring interoperability between systems. Matrix's proven rugged construction assures operation in harsh environments with operating shock tolerance up to 100 G and an extended optional operating temperature range of -20°C to 70°C.

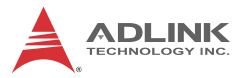

Implementing the Intel® IoT Gateway Solution with ADLINK's SEMA, the MXE-100i maximizes manageability and security for a world of applications, delivering efficient remote monitoring of system activity and health in real time, complete control over a robust secured channel, and fully manageable utilization of system resources. All told, the MXE-100i presents an intelligent, robust embedded system supporting wide application development and easy service deployment, for outstanding performance in facility management, industrial automation, and IoT applications.

#### 1.2 Features

- ▶ Intel<sup>®</sup> Quark<sup>™</sup> SoC processor X1021
- ► Extremely compact: 120 (W) x 100 (D) x 55 (H) mm
- ► Rich I/O:
  - 3 x USB 2.0, 2x Fast Ethernet ports, 2x COM ports, optional 4 isolated DI/O
  - ▷ 2x mPCIe slots, 1x USIM socket, 1x SDIO
- ► Optional DIN-rail/wall mounting
- Included ADLINK SEMA Cloud solution
- Full support for Intel<sup>®</sup> Gateway Solutions for the Internet of Things (IoT)

## 1.3 Specifications

| System Core           |                                                                                              |  |  |  |
|-----------------------|----------------------------------------------------------------------------------------------|--|--|--|
| Processor             | Intel <sup>®</sup> Quark <sup>™</sup> X1021                                                  |  |  |  |
| Chipset               | SoC with processor                                                                           |  |  |  |
| Console               | Output via RS-232(COM1)                                                                      |  |  |  |
| Memory                | 1GB DDR3 800MHz memory down                                                                  |  |  |  |
| I/O Interface         |                                                                                              |  |  |  |
| Ethernet              | 2 Fast Ethernet                                                                              |  |  |  |
| Serial Ports          | 1x RS-232 (COM1)<br>1x BIOS-programmable RS-232/422/485<br>(Serial)                          |  |  |  |
| USB                   | 3 x USB 2.0                                                                                  |  |  |  |
| DI/O                  | 4 optional DI/O w/ 1.5KV isolation                                                           |  |  |  |
| Mini PCIe             | 2 internal PCIe mini card sockets                                                            |  |  |  |
| USIM                  | 1 USIM socket for 3G communication (used<br>for a<br>3G-mini module )                        |  |  |  |
| WDT                   | Supports watchdog timer                                                                      |  |  |  |
| Power Supply          |                                                                                              |  |  |  |
| DC Input              | Built-in 6-36 VDC wide-range DC input<br>3P pluggable connectors with latch (GND,<br>V-, V+) |  |  |  |
| AC Input              | Optional 80 W external AC-DC adapter for AC input                                            |  |  |  |
| Storage               |                                                                                              |  |  |  |
| SD                    | 1 SD slot (SD/SDHC up to 16G)                                                                |  |  |  |
| Physical              |                                                                                              |  |  |  |
| Dimensions            | 120 (W) x 100 (D) x 55 (H) mm (4.68" x 3.9"<br>x 2.17")                                      |  |  |  |
| Weight                | 650 g (1.43 lbs)                                                                             |  |  |  |
| Mounting              | DIN-RAIL / Wall-mount kit                                                                    |  |  |  |
| Environmental         |                                                                                              |  |  |  |
| Operating Temperature | Standard: 0°C to 50°C                                                                        |  |  |  |
| Extended Temperature  | -20°C to 70°C (w/ industrial SD)                                                             |  |  |  |

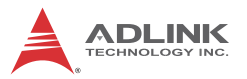

| Storage Temperature | -40°C to 85°C (excl. HDD/SDD/CFAST)                  |
|---------------------|------------------------------------------------------|
| Humidity            | ~95% @ 40°C (non-condensing)                         |
| Vibration           | Operating, 5 Grms, 5-500 Hz, 3 axes (w/ SD)          |
| ESD                 | Contact +/-4 KV and Air +/-8 KV                      |
| Shock               | Operating, 50 G, half sine 11 ms duration (w/<br>SD) |
| EMC                 | CE and FCC Class A                                   |
| Safety              | UL, CB                                               |

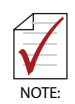

Cold boot of the system at -20°c and operation with 100% loading at 70°c is provided when the industrial solid-state drive storage option is implemented.

| Power Consumption        |      |                                                                                     |  |
|--------------------------|------|-------------------------------------------------------------------------------------|--|
| Power off                | 0.3W | In shutdown mode with DC input and<br>only USB keyboard/mouse                       |  |
| System Idle              | 4.3W | Under OS with no application programs executed                                      |  |
| Processor full load      | 6.7W | Under OS with 100% CPU utilization<br>and 2D/3D graphics load                       |  |
| System full load         | 8.3W | Under OS with 100% CPU utilization<br>and simultaneous access to all I/O<br>devices |  |
| Recommended power supply | 80W  | With consideration of voltage de-rating under high environmental temperature        |  |

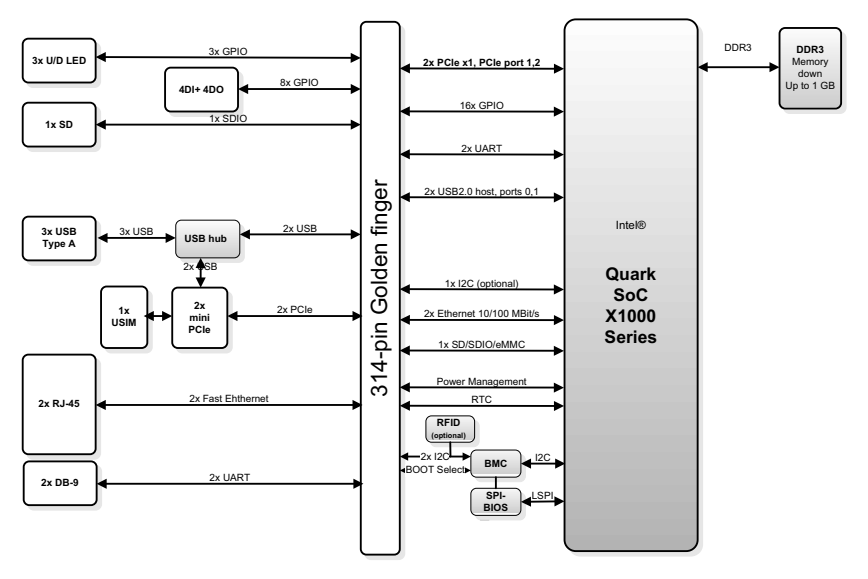

Figure 1-1: MXE-100i Functional Block Diagram

## 1.4 Unpacking Checklist

Before unpacking, check the shipping carton for any damage. If the shipping carton and/or contents are damaged, inform your dealer immediately. Retain the shipping carton and packing materials for inspection. Obtain authorization from your dealer before returning any product to ADLINK. Ensure that the following items are included in the package.

- MXE-100i unit
- DIN-RAIL/wall-mounting brackets
- Screw pack for DIN-RAIL/wall-mounting and storage fixing
- Quick Start Guide

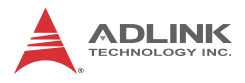

## 1.5 Mechanical Drawings

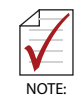

All dimensions shown are in millimeters (mm) unless otherwise stated.

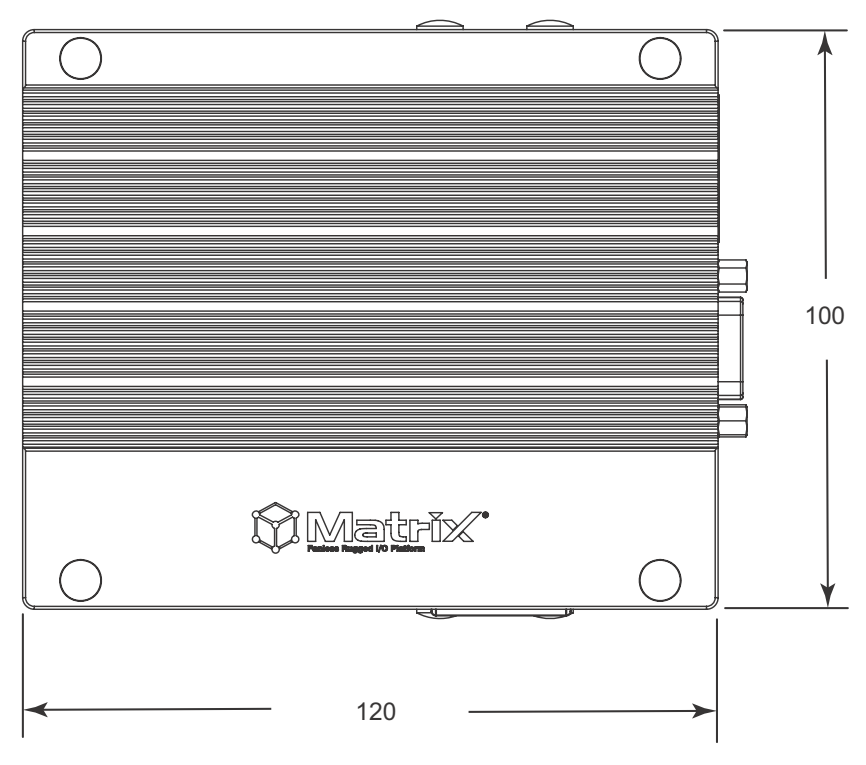

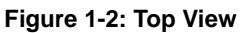

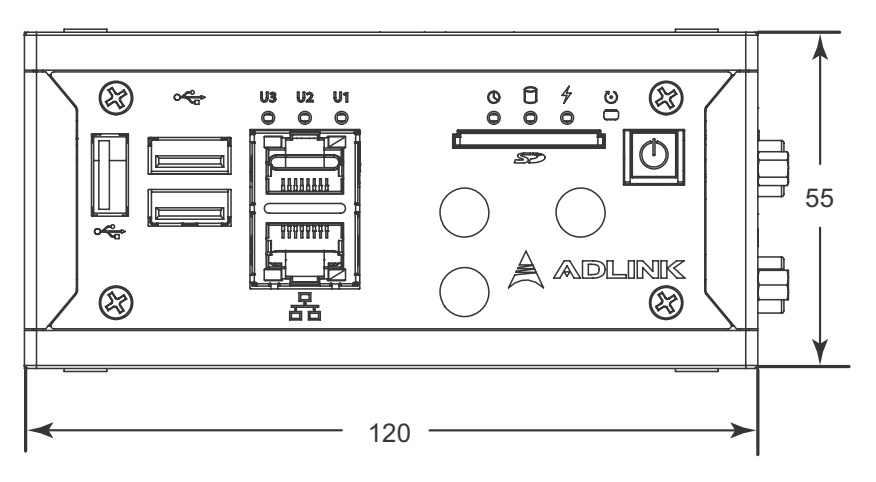

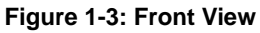

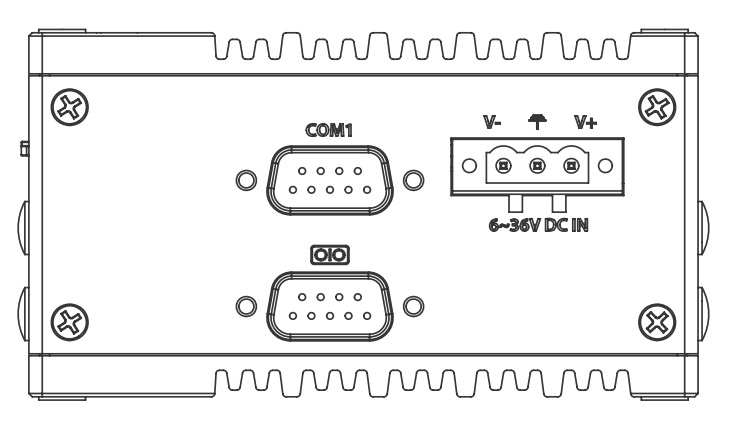

Figure 1-4: (Right) Side View

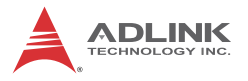

## 1.6 Front Panel I/O Connectors

This section describes the I/O connectors located on the front panel of the MXE-100i.

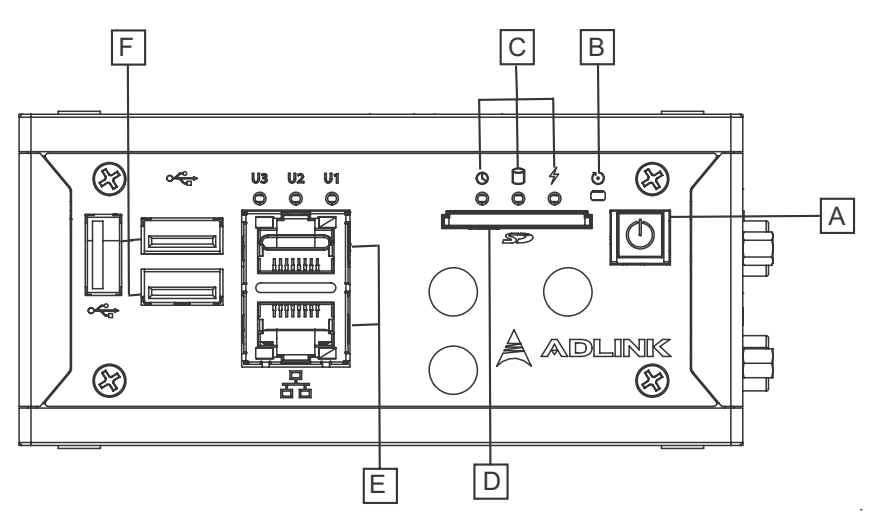

Figure 1-5: Front Panel I/O

| Α | Power Button   | D | SD Card          |
|---|----------------|---|------------------|
| В | Reset Button   | Е | Fast LAN Port x2 |
| С | LED Indicators | F | USB 2.0 Port x3  |

#### Table 1-1: MXE-100i Front Panel I/O Connector Legend

#### 1.6.1 Power Button

The power button is a non-latched push button with a blue LED indicator. System is turned on when button is pressed, and the power LED lit. If the system hangs, depressing the button for 5 seconds powers down the system.

#### 1.6.2 LED Indicators

In addition to the LED of the power button, three LEDs on the front panel indicate the following operations.

| Indicator              | Color | Description                                                                                                    |
|------------------------|-------|----------------------------------------------------------------------------------------------------|
| Watchdog (WDT) Yellow  |       | Indicates watchdog timer status.<br>Flashes when watchdog timer starts,<br>and when timer is expired, system will<br>auto-reboots. |
| Hard disk drive Orange |       | When blinking, indicates the SATA hard driver is active                                                                            |
| Standby Blue           |       | Indicates the system is in power standby mode                                                                                      |

Table 1-2: LED Indicators

#### 1.6.3 Reset Button

The reset button executes hard reset for the MXE-100i.

#### 1.6.4 Dual Fast Ethernet Ports

The two Fast Ethernet ports on the front panel are based on X1021 MAC and Ti DP83849 PHY.

| LED         | LED Color | Status   | Description                                 |
|-------------|-----------|----------|---------------------------------------------|
|             |           | OFF      | Ethernet port is disconnected               |
| Active/Link | Yellow    | ON       | Ethernet port is connected with no activity |
|             |           | Flashing | Ethernet port is connected and active       |
| Speed       | Groop     | OFF      | 10 Mbps                                     |
|             |           | Green    | 100 Mbps                                    |

Table 1-3: Gigabit Ethernet Port LED Function

## 1.7 (Right) Side Panel I/O Connectors

This section describes I/O connectors located on the side panel of the MXE-100i.

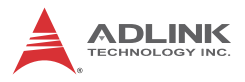

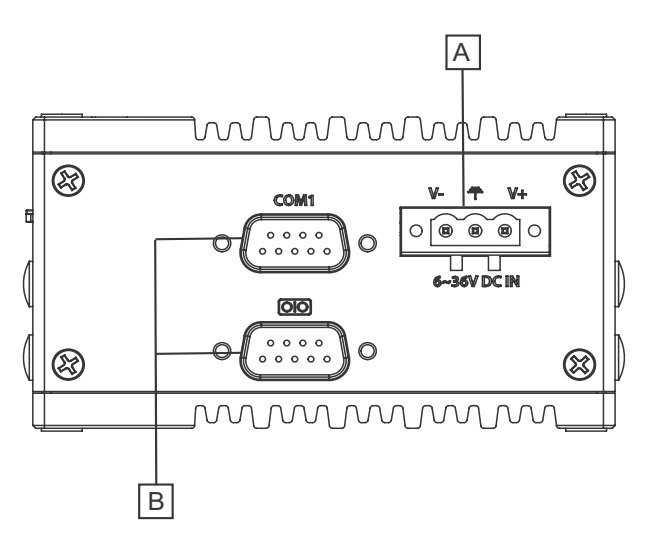

Figure 1-6: (Right) Side Panel I/O

| Α | DC power supply connector |
|---|---------------------------|
| В | DB-9P COM Ports           |

Table 1-4: MXE-100i Rear Panel I/O Connector Legend

#### 1.7.1 DB-9P COM Port Connector

2 serial ports connect via DB-9P connectors.

COM1 supports RS-232, and the other selectively supports RS-232/ RS-422/ RS-485 mode by BIOS setting.

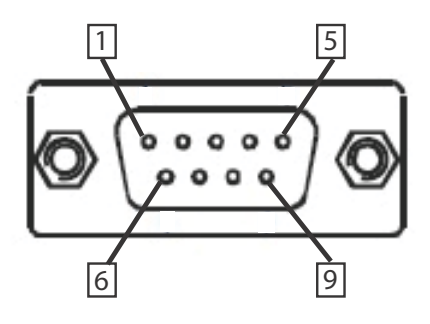

| Pin | Signal |         |          |  |  |
|-----|--------|---------|----------|--|--|
|     | RS-232 | RS-422  | RS-485   |  |  |
| 1   | N/C    | TXD422- | 485DATA- |  |  |
| 2   | RXD    | TXD422+ | 485DATA+ |  |  |
| 3   | TXD    | RXD422+ | N/C      |  |  |
| 4   | N/C    | RXD422- | N/C      |  |  |
| 5   | GND    | N/C     | N/C      |  |  |
| 6   | N/C    | N/C     | N/C      |  |  |
| 7   | RTS#   | N/C     | N/C      |  |  |
| 8   | CTS#   | N/C     | N/C      |  |  |
| 9   | N/C    | N/C     | N/C      |  |  |

#### Figure 1-7: DB-9P COM Port

Table 1-5: DB-9P COM Port Pin Assignment

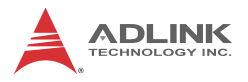

## 1.8 Internal I/O Connectors

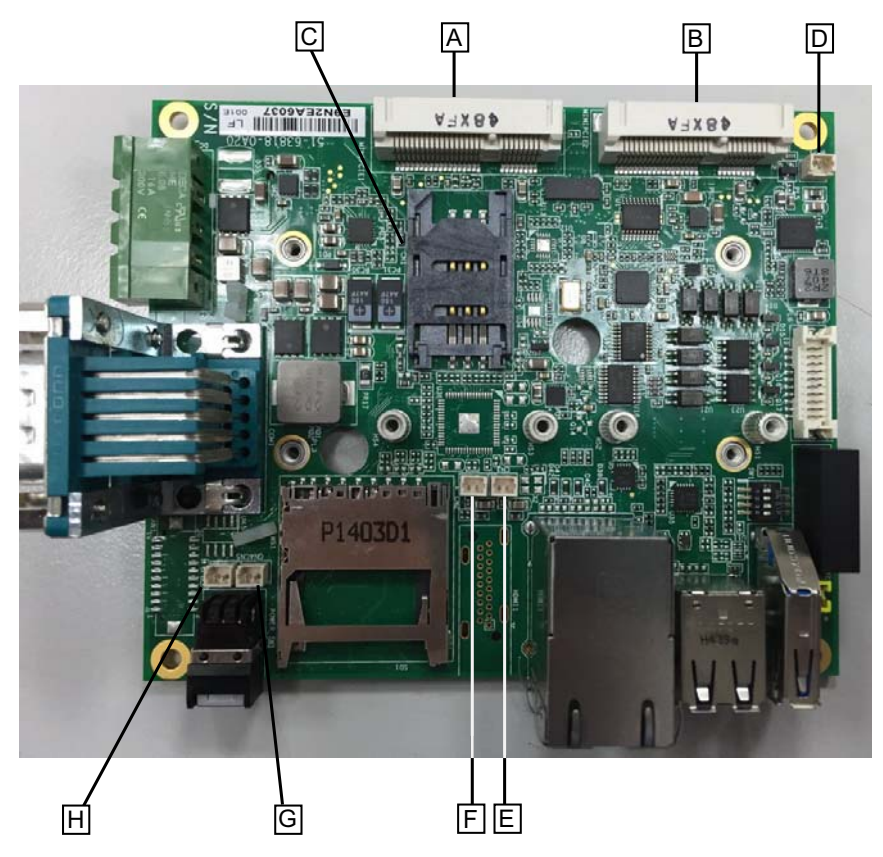

Figure 1-8: Mainboard Top View

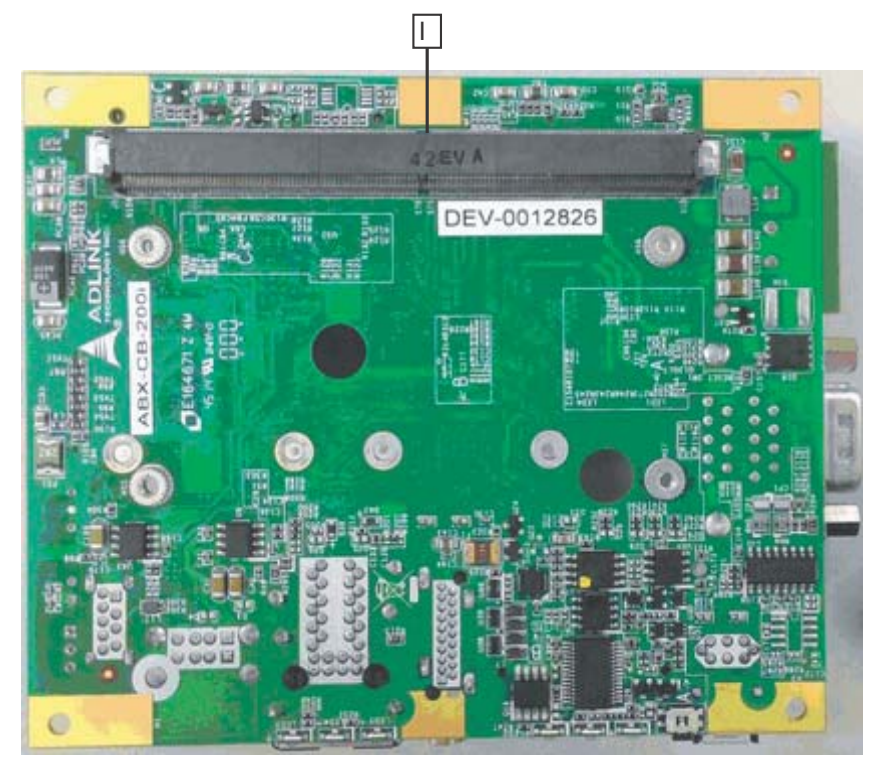

Figure 1-9: Mainboard Underside View

| Α | Mini-PCIe slot1                     | F | DC 5V connector for GPS module |
|---|-------------------------------------|---|--------------------------------|
| В | Mini-PCIe slot2                     | G | Extended reset wafer           |
| С | USIM slot H Extended power wa       |   | Extended power wafer           |
| D | RTC battery wafer                   |   |                                |
| Е | DC 3.3V connector for<br>GPS module | I | SMARC module slot              |

#### Table 1-6: MXE-100i Internal I/O Legend

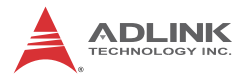

#### 1.8.1 DC 5V and 3.3V Connectors for GPS Module

The two power connectors, for GPS module use, carry a maximum current rating of 1A each.

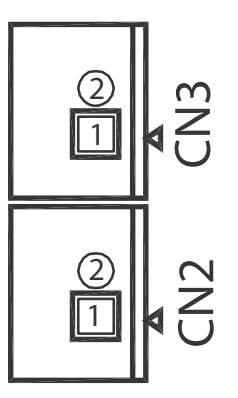

Figure 1-10: DC 5V and 3.3V Connectors Configuration

| Pin  | Description |
|------|-------------|
| CN19 |             |
| 1    | +5V         |
| 2    | Gnd         |
| CN20 |             |
| 1    | +3.3V       |
| 2    | Gnd         |

Table 1-7: DC 5V and 3.3V Connectors Pin Assignments

#### 1.8.2 USIM Port

Use of 3.5G mini-PCIe module requires a SIM card for communication with a telecom operator. The MXE-100i provides a USIM port connected to the mini-PCIe connector, with which a SIM card and 3.5G mini-PCIe module can be installed to facilitate 3.5G communication.

#### 1.8.3 Extendable Power/Reset/LED

The MXE-100i provides internal connectors for the Power button (from CN5) and Reset button (CN4) assigned as shown.

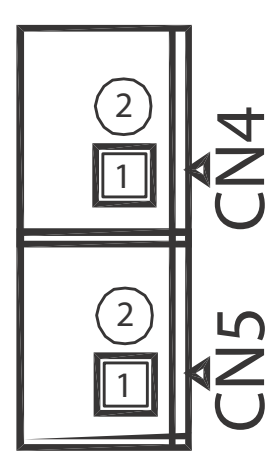

Figure 1-11: Extendable Power/Reset Configuration

| Pin | Description  |  |  |
|-----|--------------|--|--|
| CN4 |              |  |  |
| 1   | Reset Button |  |  |
| 2   | GND          |  |  |
| CN5 |              |  |  |
| 1   | Power Button |  |  |
| 2   | GND          |  |  |

 Table 1-8: Extendable Power/Reset Connectors Pin Assignments

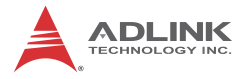

This page intentionally left blank.

# 2 Getting Started

This chapter discusses installation of a mini-PCI-E module and mSATA. Wall-mount installation is also described.

## 2.1 Installing a Mini-PCIe Device

Before installing, remove the chassis underside as follows.

1. Remove the 8 screws as shown.

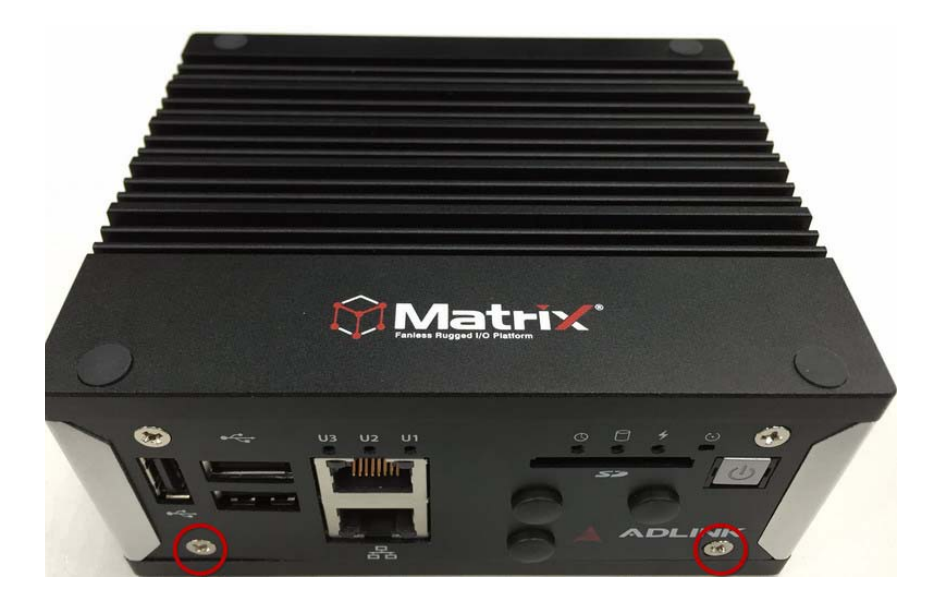

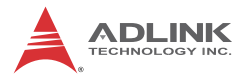

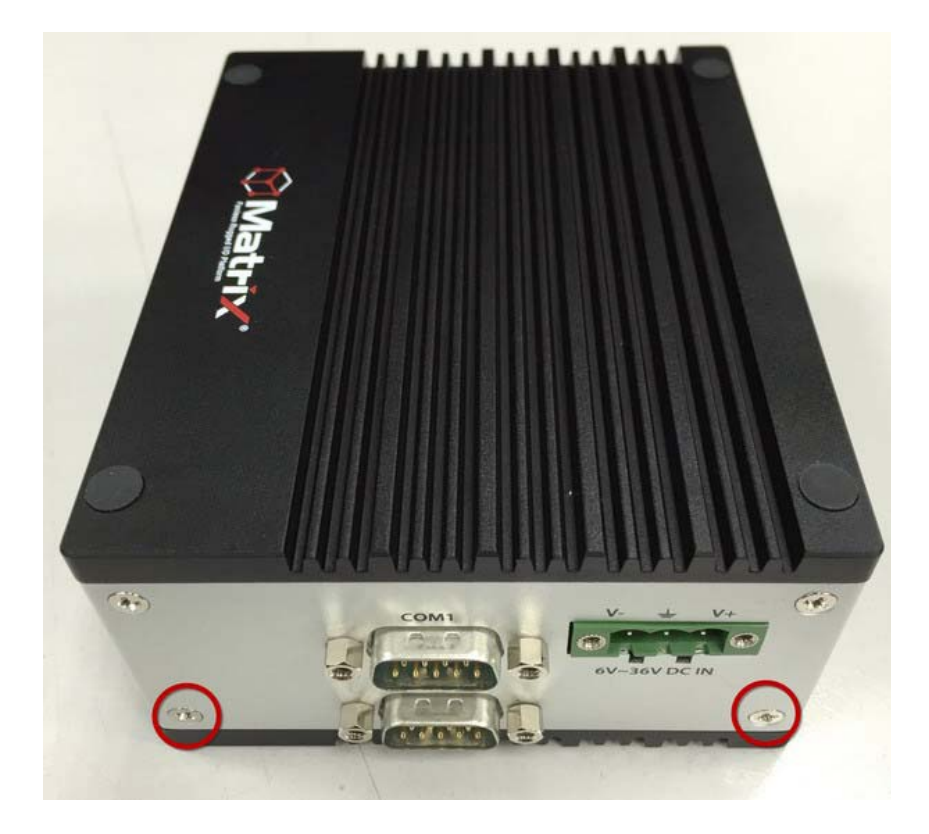

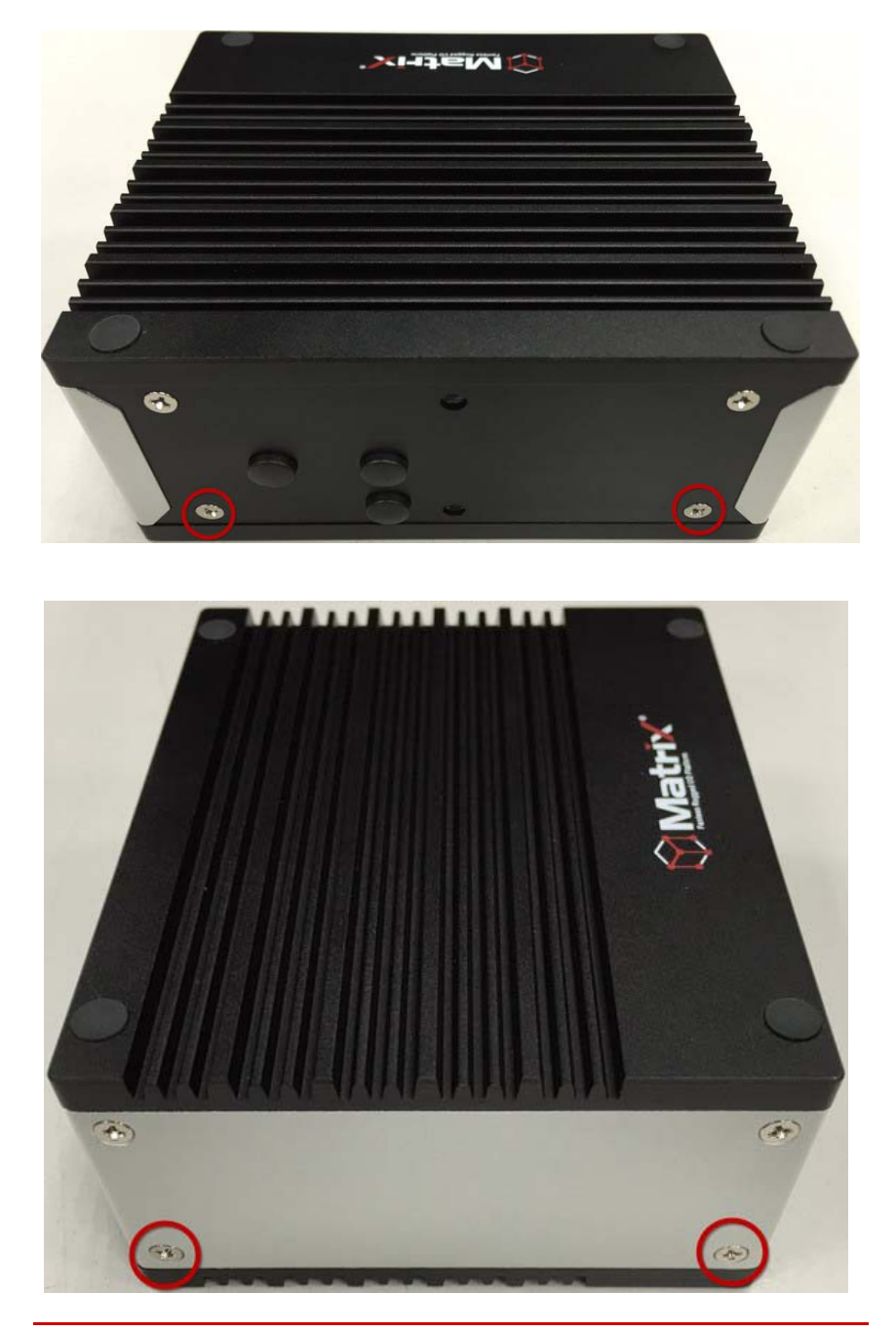

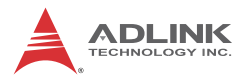

2. Remove the chassis underside.

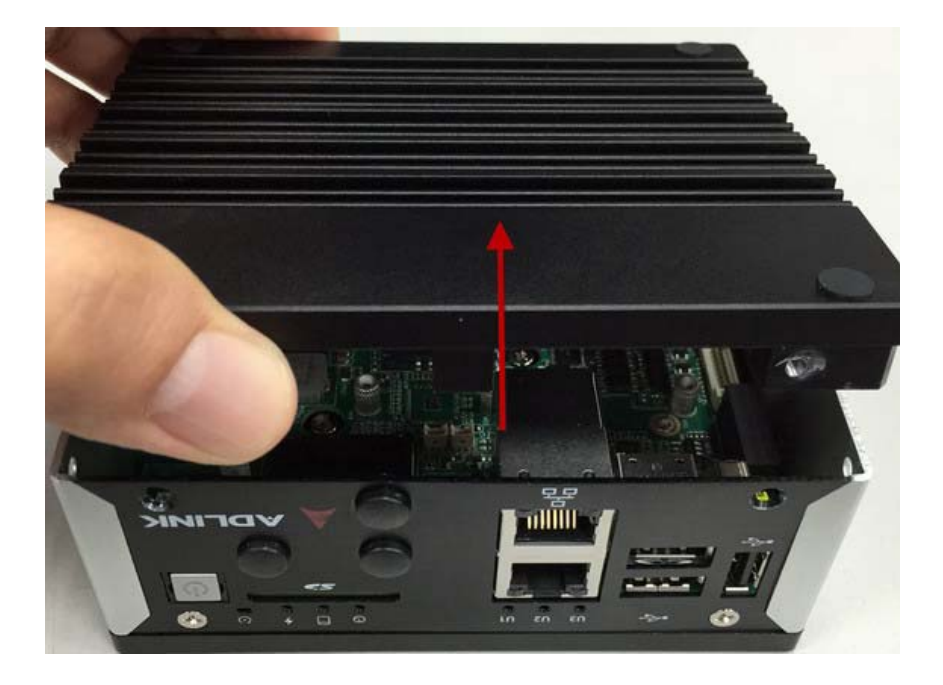

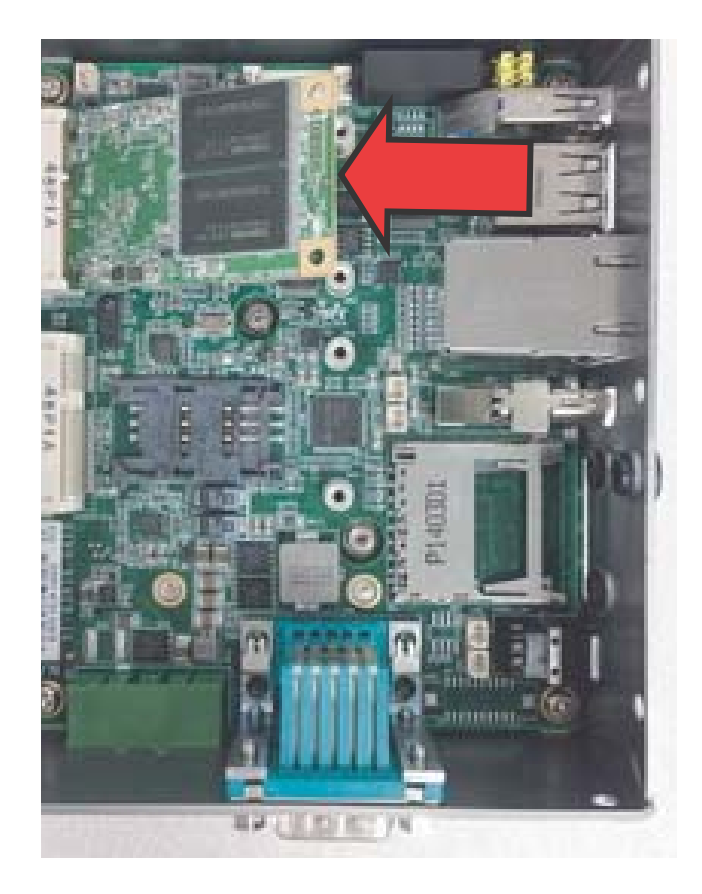

3. Insert the mini-PCIE module into the slot at an angle

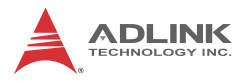

4. Depress the mini-PCI-E module until seated and fix with two 2 M2.5-P-head-L5 screws.

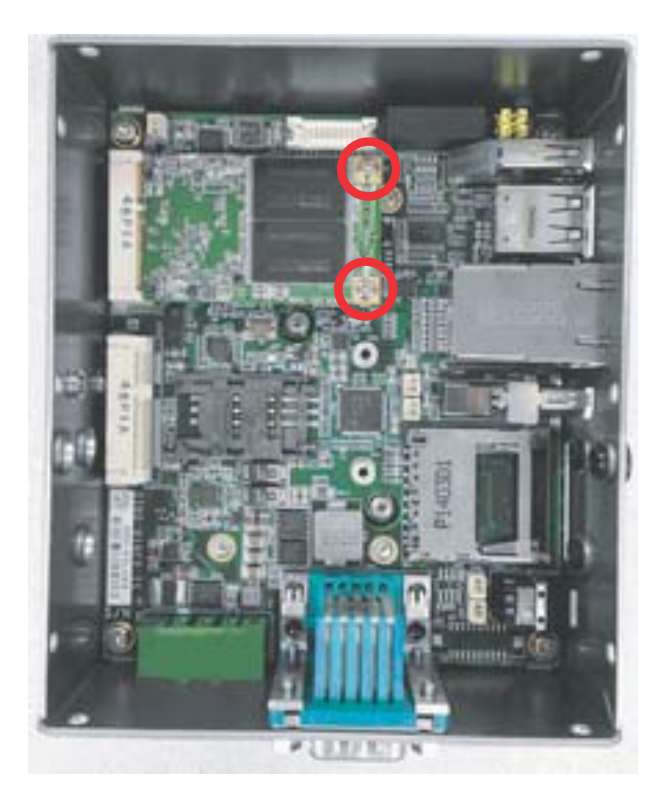

5. Insert the mini-PCIE wireless module into the slot at an angle.

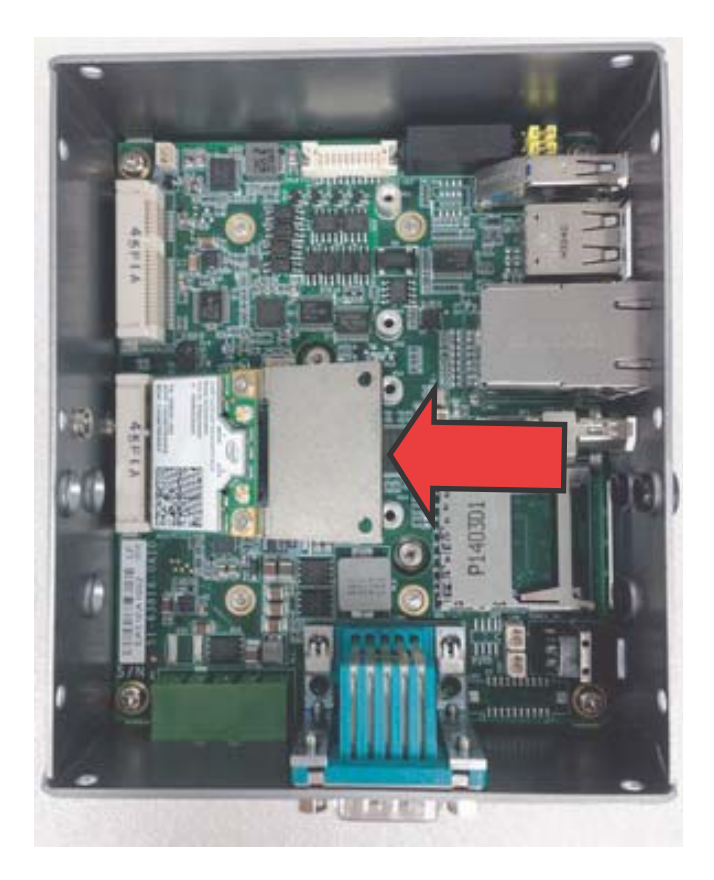

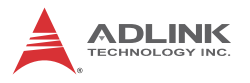

6. Depress the mini-PCI-E wireless module until seated and fix with two 2 M2.5-P-head-L5 screws.

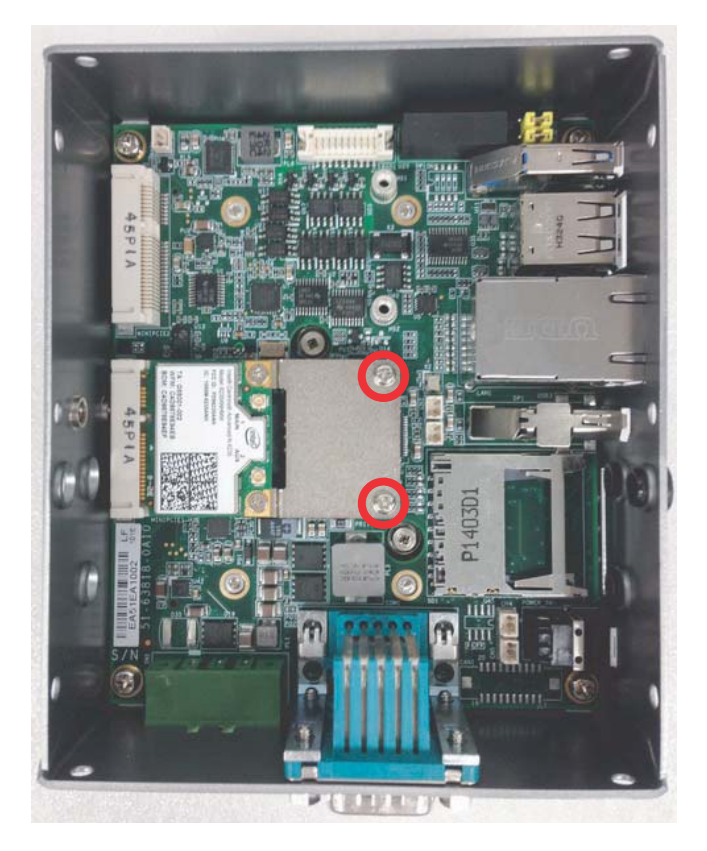

## 2.2 Connecting DC power

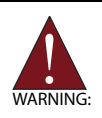

Before providing DC power to the MXE-100i, ensure the voltage and polarity provided are compatible with the DC input. Improper input voltage and/or polarity can be responsible for system damage.

The DC power input connector of the MXE-100i utilizes V+, V- , and chassis ground pins, and accepts input voltage as shown previously.

- 1. Connect DC power cables as shown.
- 2. Fix the DC connector using the 2 screws.

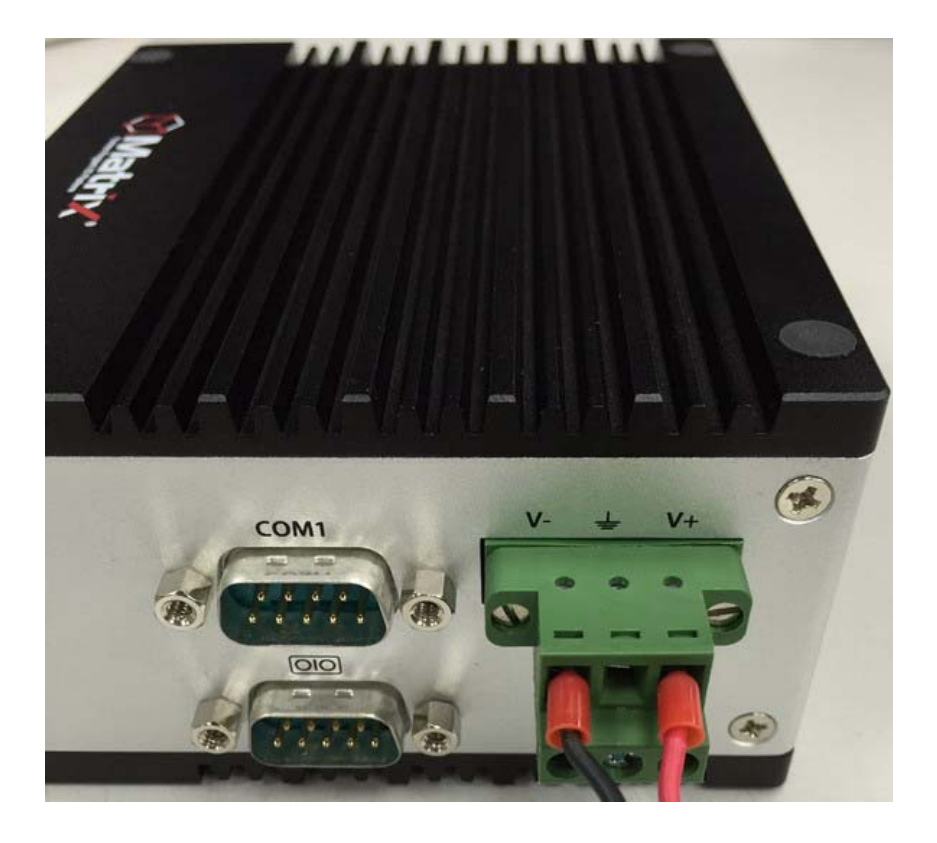

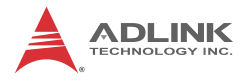

## 2.3 DIN-RAIL mounting of the MXE-100i

The MXE-100i controller is shipped with DIN-RAIL mounting brackets and accessory screws, with mounting procedures as follows.

1. Prepare the one DIN-RAIL mount brackets and 2 M4-F head screws included in the package.

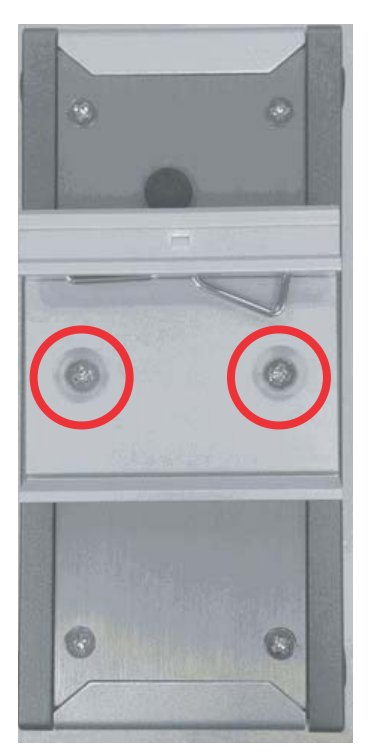

2. Use the 2 included M4-F head screws to fix the DIN-RAIL mount brackets to the chassis, according to the spacing dimensions of the screw holes and brackets, as shown.

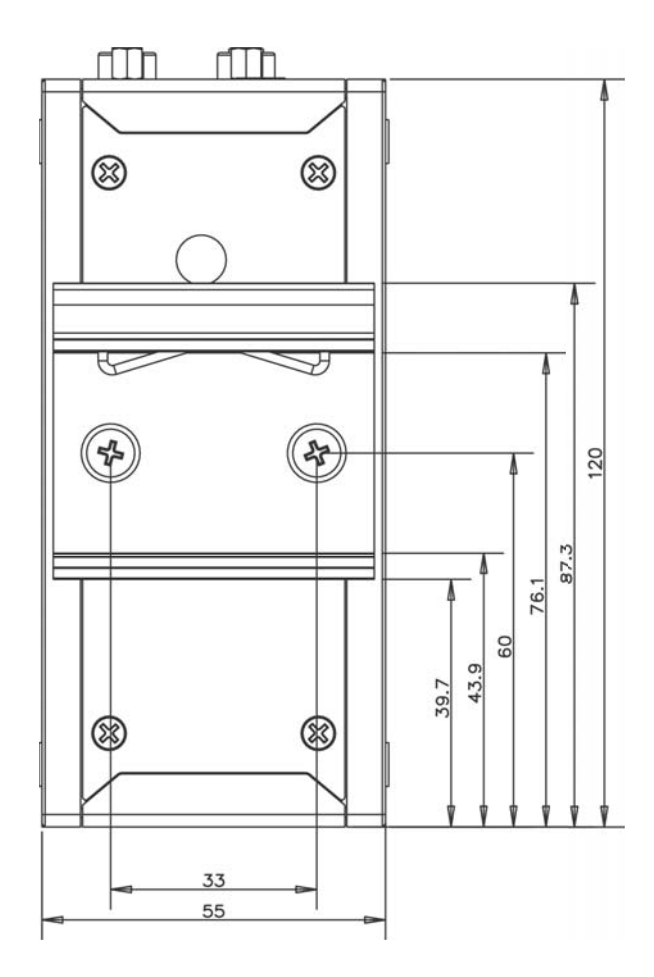

## 2.4 Cooling Considerations

Heat-generating components of the MXE-100i (such as CPU and PCH) are all situated on the left side of the system. These components directly contact the heat sink via thermal pads and dissipate heat generated by the components. To maximize efficiency of heat dissipation, maintain a minimum of 2 inches (5 cm) clearance on the top of the MXE-100i.

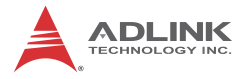

This page intentionally left blank.

# Appendix A Using IDP

## A.1 MXE-100i Setup

The platform is designed for headless operation and does not support keyboard, mouse or video output. Connection must be made remotely using terminal over serial connection (RS232).

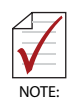

The following procedure is based on a system on which PuTTY has been installed. PuTTY for Windows is available for download at: http://www.chiark.greepend.org.uk/~sgtatham/putty/

http://www.chiark.greenend.org.uk/~sgtatham/putty/ download.html

 Connect the RS-232 console port on the MXE-100i to the host computer with the USB DB-9 to USB adapter. A COM port (COM3 in this example) appears in the host computer's listings as follows.

| 🛞 PuTTY Configuration |                                      | ? ×                        |  |  |  |
|-----------------------|--------------------------------------|----------------------------|--|--|--|
| Category:             |                                      |                            |  |  |  |
|                       | Basic options for your PuTTY session |                            |  |  |  |
|                       | Specify the destination you wa       | nt to connect to           |  |  |  |
|                       | Serial line                          | Speed                      |  |  |  |
| Bell                  | COM3                                 | 115200                     |  |  |  |
| Features              | Connection type:                     |                            |  |  |  |
| Window                | ○ Raw ○ Telnet ○ Rlog                | gin 💿 <u>S</u> SH 🔘 Serial |  |  |  |
|                       | C Raw C Leinet C Riog                | gin 🔘 <u>S</u> SH 🔘 Señal  |  |  |  |

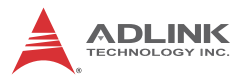

| RuTTY Configuration                                                                   | and a second second sec | ? ×                |
|---------------------------------------------------------------------------------------|----------------------------------------------------------------------------------------------------|--------------------|
| Category:                                                                             | Options controlling                                                                                                    | local serial lines |
| ····· Logging<br>⊡·· Terminal<br>···· Keyboard<br>···· Bell                           | Select a serial line<br>Serial line to connect to                                                                                                    | COM3               |
| ····· Features<br>⊡·· Window<br>···· Appearance<br>···· Behaviour<br>···· Translation | Configure the serial line<br>Speed (baud)<br>Data bits<br>Stop bits                                                                                                    | 115200<br>8<br>1   |
| Selection<br>Colours<br>Connection<br>Data                                            | Parity<br>Flow control                                                                                                    | None               |
| ⊢ Proxy<br>··· Telnet<br>··· Rlogin<br>æ- SSH<br>··· <mark>Sena</mark>                |                                                                                                    |                    |
| <u>A</u> bout <u>H</u> elp                                                            |                                                                                                    | pen <u>C</u> ancel |

2. Configure PuTTY to connect to the new COM port with settings as follows:

| Serial line  | COM3 (in this example) |
|--------------|------------------------|
| Speed        | 115200                 |
| Data bits    | 8                      |
| Stop bits    | 1                      |
| Parity       | None                   |
| Flow control | None                   |

3. Configure PuTTY keyboard settings as follows.

| Reputity Configuration | ? <mark>- × -</mark>                                                                                                    |
|------------------------|----------------------------------------------------------------------------------------------------|
| Category:              |                                                                                                    |
|                        | Options controlling the effects of keys         Change the sequences sent by:         The Backspace key         © Control-H         Image the sequences sent by:         The Backspace key         © Control-H         Image the sequences sent by:         The Function Keys and Keypad         ESC[n~         Image the sequences and keypad         ESC[n~         Image the sequences and keypad         VT400       Image VT100+         SCO         Application keypad settings:         Initial state of cursor keysa:         Image Normal         Application         Initial state of numeric keypad:         Image Normal         Application         Initial state of numeric keypad:         Image Normal         Application         Initial state of numeric keypad:         Image Normal         Application         Initial state of numeric keypad:         Image Normal         Application         Initial state of numeric keypad:         Image Normal         Application         Initial state of numeric keypad:         Image Normal         Application |
| About <u>H</u> elp     | <u>Open</u> <u>C</u> ancel                                                                                                    |

- 4. Attach the AC adaptor plug to the external power supply.
- 5. Attach the power cable from the adaptor to the MXE-100i. One LED lights on each LAN port.
- 6. The MXE-100i platform will initiate the boot process, which can be monitored via the PuTTY console on the host computer.

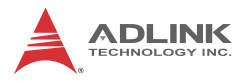

7. Boot will take approximately 2-5 minutes, after which the login screen appears:

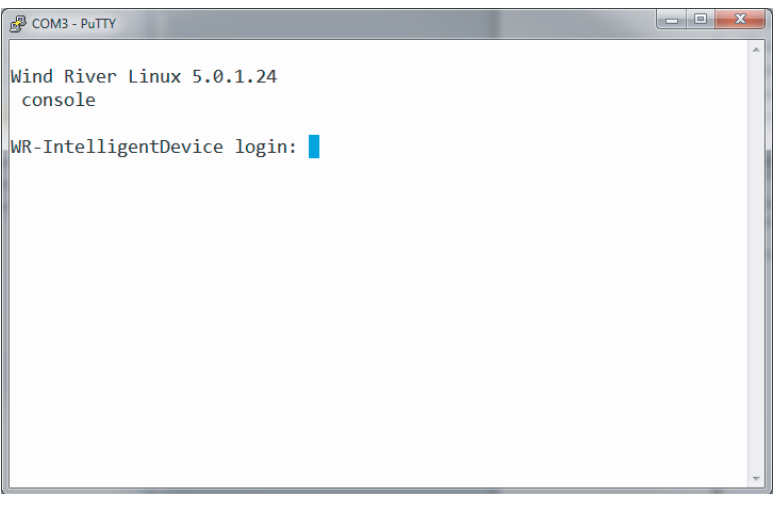

 Log in with: Login: root Password: root

## A.2 MXE-100i Network Connection

The MXE-100i can be connected in various ways.

#### To the internet or another network

Via WAN port to a router with DHCP server enabled, with the MXE-100i's IP address assigned by the DHCP server.

#### To a local network

Via LAN port to local computers (with/without hub), with the MXE-100i's IP address 172.31.255.1

#### To WiFi-enabled devices

WiFi network information is:

SSID: IDPDK-xxxx

Password: windriveridp

MXE-100i's IP address: 192.168.1.1

Where xxxx is the last 4 characters of the MXE-100i WiFi MAC address, which can be found using command:

ifconfig wlan0

and find for HWaddr. The WiFi SSID in the example shown is IDPDK-cd23.

```
root@WR-IntelligentDevice:~# ifconfig wlan0
wlan0 Link encap:Ethernet HWaddr 40:e2:30:0d:cd:23
UP BROADCAST RUNNING MULTICAST MTU:1500 Metric:1
RX packets:0 errors:0 dropped:0 overruns:0 frame:0
TX packets:157 errors:0 dropped:0 overruns:0 carrier:0
collisions:0 txqueuelen:1000
RX bytes:0 (0.0 B) TX bytes:13648 (13.3 KiB)
```

root@WR-IntelligentDevice:~#

## A.3 Wind River Web Interface (webif)

Wind River Systems, Inc. provides a Web Interface tool (webif) allowing many Target System settings to be to controlled and changed.

To access the Web Interface tool:

- Connect Host System to the same network as the MXE-100i (via WiFi, router, or LAN port as described previously).
- 2. On the Host System, open an internet browser and go to https://<MXE-100i IP Address>
- 3. When connection to the Web Interface is successful, user name and password are requested.
- Login with: user name: admin password: admin.

A sample webif UI is shown.

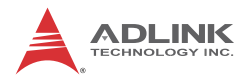

| Tog Custam                                 | - Word Films In             |                                                                           |                   | 1000              |                       |                      |                                                                                                    | 025                       |                      | 0                    | *     |
|--------------------------------------------|-----------------------------|---------------------------------------------------------------------------|-------------------|-------------------|-----------------------|----------------------|----------------------------------------------------------------------------------------------------|---------------------------|----------------------|----------------------|-------|
| ← → C                                      | le berps                    | //172.16.6.127                                                            | /cgl-bin/webif/in | fo.sh             |                       |                      | Q ☆ 📕                                                                                                    |                           | 6 13                 | ¢                    | Ξ     |
| W                                          | IND                         | RIVI<br>elligent L                                                        | ER<br>Device Pla  | atform            |                       |                      | Wind River Intellige<br>Host: WR-Intelligen<br>Date: 2015-04-21<br>Uptime: 2:47, 1 use<br>Time: 04:49:05 | ent Device<br>Device<br>r | Platfo               | rm X                 | T 2.0 |
| Info                                       | Graph                       | s Status                                                                  | Log               | System            | Network               | Device Agent         | Load: 0.19, 0.06, 0.0<br>Logout                                                                          | 06                        |                      |                      |       |
| System                                     | Notes                       | About                                                                     |                   |                   |                       |                      |                                                                                                    |                           |                      |                      |       |
| MAC<br>Device<br>Usern<br>Web r<br>Versice | e<br>ame<br>ngt. cons<br>on | 00:08:a2:09<br>Intel Quark<br>admin<br>sole Weblf <sup>2</sup><br>0.3+svr | r4987<br>ect      |                   | <i>₩</i> ~×1_2.0.4 +2 | PREEMPT Wed Apr      | 6 19:32:36 C31 2013                                                                                      |                           |                      |                      |       |
| De                                         | evice Nam                   | ie                                                                        | Intel Quark       |                   | ٠                     |                      |                                                                                                    |                           |                      |                      |       |
|                                            |                             |                                                                           |                   |                   |                       |                      |                                                                                                    | 5                         | ive Cha              | inges                |       |
|                                            |                             |                                                                           |                   | About Intelligent | t Device Platfo       | m <u>About Weblf</u> |                                                                                                    | Apply<br>Clear<br>Review  | Char<br>Char<br>Char | nges<br>nges<br>nges | * *   |

# Appendix B Watchdog Timer (WDT) & DI/O Function Libraries

This appendix describes use of the watchdog timer (WDT) function library for the MXE-100i.

The watchdog timer is a hardware mechanism provided to reset the system if the operating system or an application stalls. After starting, the watchdog timer in the application must be periodically reset before the timer expires. Once the watchdog timer expires, a hardware-generated signal is sent to reset the system.

DI/O provides input/output to support inter-device communications. Simple programming guides allow easy transmission of digital signals between the system and attached peripherals.

## B.1 WDT with API

To use the WDT function library for MXE-100i series, include the header file matrix\_wdt.h and linkage library matrix\_wdt.lib in the C++ project.

## InitWDT

Initializes watchdog timer function of MXE-100i. InitWDT must be called before the invocation of any other WDT function.

#### @ Syntax

C/C++

BOOL InitWDT()

#### @ Parameters

None

#### @ Return code

TRUE if watchdog timer is successfully initialized.

**FALSE** if watchdog timer fails to initialize.

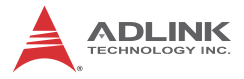

#### SetWDT

Sets the timeout value of the watchdog timer. There are two parameters for this function to indicate the timeout ticks and unit. ResetWDT or StopWDT should be called before the expiration of watchdog timer, or the system will reset.

#### @ Syntax

C/C++

BOOL SetWDT(BYTE tick, BYTE unit)

#### @ Parameters

#### tick

Specify the number of ticks for watchdog timer. A valid value is 1 - 255.

#### unit

Specify the timeout ticks of the watchdog timer.

| Value | Description                                                                                                    |
|-------|----------------------------------------------------------------------------------------------------|
| 0     | The unit for one tick is one second. For example, when one tick is specified as 100 and the unit as 0, the timeout value is 100 seconds. |
| 1     | The unit for one tick is one minute. For example, whenone tick is specified as 100 and the unit as 1, the timeout value is 100 minutes.  |

#### @ Return codes

TRUE if timeout value of watchdog timer is successfully set.

FALSE if timeout value of watchdog timer is failed to set.

#### StartWDT

Starts watchdog timer function. Once the StartWDT is invoked, the watchdog timer starts. ResetWDT or StopWDT should be called before the expiration of watchdog timer, or the system will reset.

#### @ Syntax

C/C++

```
BOOL StartWDT()
```

#### @ Parameters

None

#### @ Return codes

TRUE if watchdog timer is successfully started.

**FALSE** if watchdog timer is failed to start.

#### ResetWDT

Resets the watchdog timer. The invocation of ResetWDT allows restoration of the watchdog timer to the initial timeout value specified in SetWDT function. ResetWDT or StopWDT should be called before the expiration of the watchdog timer, or the system will reset.

#### @ Syntax

C/C++

BOOL ResetWDT()

#### @ Parameters

None

#### @ Return codes

**TRUE** if watchdog timer is successfully reset.

**FALSE** if watchdog timer fails to reset.

#### StopWDT

Stops the watchdog timer.

#### @ Syntax

C/C++

BOOL StopWDT()

#### @ Parameters

None

#### @ Return codes

**TRUE** if watchdog timer is successfully stopped.

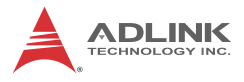

FALSE if watchdog timer fails to stop.

## B.2 DI/O with API

To use the DI/O function library for MXE-100i series, include the header file matrix\_dio.h and linkage library matrix\_dio.lib in the C++ project.

DI/O functions are as follows.

#### **GPIO\_Init**

Reserves system resources for digital input/output API service. It is necessary to call this function before using other MXE-100i DI/O functions.

#### @ Syntax

C/C++

I16 GPIO\_Init(void)

#### @ Parameters

None

#### @ Return code

NoError ErrorOpenDriverFailed ErrorDeviceIoctl

#### GPI\_Read()

Reads the digital logic state of the digital input line..

#### @ Syntax

C/C++

I16 GPI\_Read(U16 \*pwState)

#### @ Parameters

pwState

Returns the digital logic state of MXE-100i digital input channels 1 to 8 (bit 0 to 7)

#### @ Return code

NoError ErrorOpenDriverFailed ErrorDeviceIoctl

## GPO\_Write()

Sets the digital logic state of the digital output line.

#### @ Syntax

C/C++

I16 GPO\_Write(U16 wState)

#### @ Parameters

State

Sets the digital logic state of MXE-100i digital output channels 1 to 8 (bit 0 to 7) to 0 or 1.

#### @ Return code

NoError

ErrorOpenDriverFailed

ErrorDeviceIoctl

## GPO\_Read()

Reads the digital logic state of the digital output line.

#### @ Syntax

C/C++

I16 GPO\_Read(U16 \*pwState)

#### @ Parameters

pwState

Returns the digital logic state of MXE-100i digital output channels 1 to 8 (bit 0 to 7).

#### @ Return code

NoError ErrorOpenDriverFailed ErrorDeviceIoctl

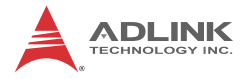

# Appendix C BIOS Setup

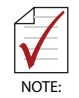

BIOS options in the manual are for reference only, and are subject to configuration. Users are welcome to download the latest BIOS version from the ADLINK website.

The Basic Input/Output System (BIOS) is a program that provides a basic level of communication between the processor and peripherals. In addition, the BIOS also contains codes for various advanced features applied to the MXE-100i. The BIOS setup program includes menus for configuring settings and enabling features of the MXE-100i series. Most users do not need to use the BIOS setup program, as the MXE-100i ships with default settings that work well for most configurations.

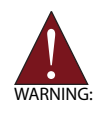

Changing BIOS settings may lead to incorrect controller behavior and possible inability to boot.

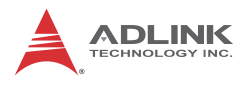

## C.1 Main

| P                                                                                                    | COM3 - PuTTY                                                                                    | - 🗆 🗙                                                                          |
|----------------------------------------------------------------------------------------------------|-------------------------------------------------------------------------------------------------|--------------------------------------------------------------------------------|
| Aptio Setup Utili<br>Main Advanced Secu                                                                 | <b>ty - Copyright (C) 2014 A</b> m<br>rity Boot Save & Exit                                     | merican Megatrends, Inc.                                                       |
| BIOS Information<br>BIOS Vendor<br>Core Version<br>Compliancy<br>Project Version<br>Build Date and Time | American Megatrends<br>5.010<br>UEFI 2.4; PI 1.3<br>OMXIM 95.03 - X1021D<br>12/11/2014 17:33:28 | Set the Time. Use Tab<br>to switch between Time<br>elements.                   |
| Memory Information<br>Total Memory                                                                      | 512 MB (DDR3)                                                                                   |                                                                                |
| System Language                                                                                         | [English]                                                                                       | ><: Select Screen                                                              |
| System Date                                                                                             | [Mon 01/01/2001]<br>[ :01:34 <mark>]</mark>                                                     | Enter: Select<br>+/-: Change Opt.<br>Fl: General Help                          |
| Access Level                                                                                            | Administrator                                                                                   | F2: Previous Values<br>F9: Optimized Defaults<br>F10: Save & Exit<br>ESC: Exit |

#### C.1.1 BIOS Information

Shows current system BIOS core version, BIOS version and Board version.

#### C.1.2 System Time/System Date

Changes system time and date. Highlight System Time or System Date using the up or down <Arrow> keys. Enter new values using the keyboard then <Enter>. Use < Tab > to move between fields. The date must be entered in MM/DD/YY format. The time is entered in HH:MM:SS format.

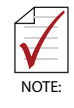

The time is in 24-hour format, for example, 5:30 A.M. appears as 05:30:00, and 5:30 P.M. as 17:30:00.

## C.2 Advanced

| e c                                                          | M3 - PuTTY — 🗖                                                                                                    | ×       |
|--------------------------------------------------------------|----------------------------------------------------------------------------------------------------|---------|
| Aptio Setup Utility - Copyrig<br>Main Advanced Security Boot | : (C) 2014 American Megatrends, Inc.<br>.ve & Exit                                                                                                    | -       |
| Serial Port Console Redirection                              | USB Configuration<br>RParameters                                                                                                    | E<br>IJ |
|                                                              | <pre>&gt;&lt;: Select Soreen<br/>: Select Item<br/>Enter: Select<br/>+/-: Change Opt.<br/>F1: General Help<br/>F2: Previous Values<br/>F9: Optimized Defaults<br/>F10: Save &amp; Exit<br/>ESC: Exit</pre> |         |

CAUTION:

Setting incorrect or conflicting values in Advanced BIOS Setup may cause system malfunction.

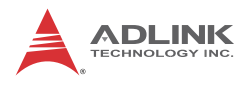

## C.2.1 COM Port Settings

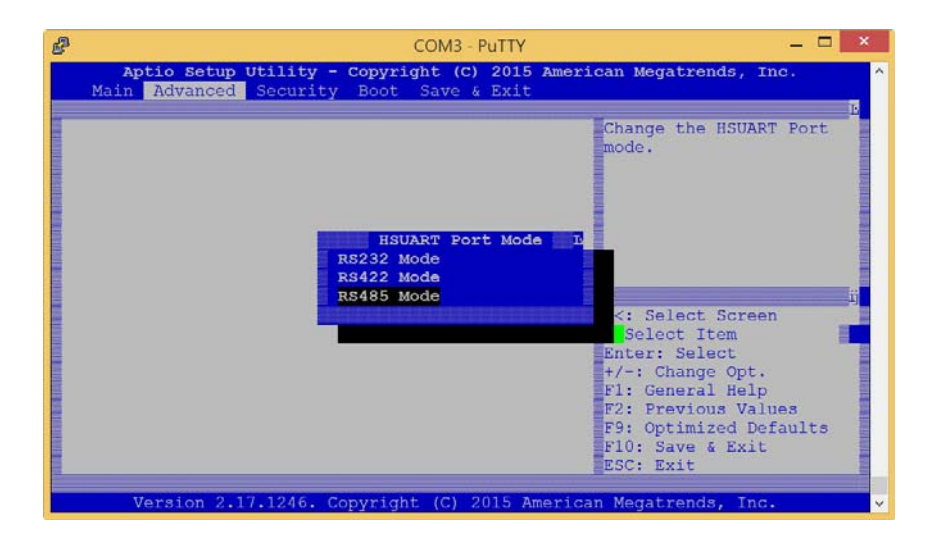

## C.3 Security

|                                                                                                    | COM3 - PuTTY                                                                                                    |                                                                                                    |
|----------------------------------------------------------------------------------------------------|----------------------------------------------------------------------------------------------------|----------------------------------------------------------------------------------------------------|
| Aptio Setup Utility -<br>Main Advanced Security                                                                                                    | Copyright (C) 2014 Am<br>Boot Save & Exit                                                                               | merican Megatrends, Inc.                                                                                                    |
| Password Description<br>If ONLY the Administrator's<br>then this only limits acces<br>only asked for when enterin<br>If ONLY the User's password and<br>boot or enter Setup. In Se<br>have Administrator rights.<br>The password length must h | s password is set,<br>ss to Setup and is<br>ng Setup.<br>d is set, then this<br>must be entered to<br>tup the User will | Set Administrator<br>Password                                                                                                    |
| in the following range:<br>Minimum length 3<br>Maximum length 20<br>User Password                                                                                                    |                                                                                                    | <pre>&gt;&lt;: Select Screen : Select Item Enter: Select +/-: Change Opt. F1: General Help F2: Previous Values F9: Optimized Defaults F9: Corner Enter </pre> |
| User Password                                                                                                    |                                                                                                    | F9: Optimized D<br>F10: Save & Exi<br>ESC: Exit                                                                                                    |

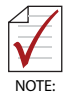

If only the Administrator's password is set, only access to Setup is limited and authorization requested only when entering Setup. If only the User's password is set, a password must be entered to boot or enter setup. In Setup the user has Administrator rights.

#### **User Password**

Sets boot/setup User password.

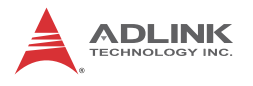

## C.4 Boot

| ß                                                                                                    | COM3 - PuTTY                                     | <b>-</b> ×                                                                                                    |
|----------------------------------------------------------------------------------------------------|--------------------------------------------------|----------------------------------------------------------------------------------------------------|
| Aptio Setup Utilit<br>Main Advanced Secur                                                                  | y - Copyright (C) 2014 A<br>ity Boot Save & Exit | merican Megatrends, Inc.                                                                                                    |
| Boot Configuration<br>Setup Prompt Timeout<br>Bootup NumLock State<br>Quiet Boot<br>Boot Option Priorities | 1<br>[On]<br>[Disabled]                          | Sets the system boot<br>order                                                                                                    |
|                                                                                                    | 2                                                | <pre>&gt;&lt;: Select Screen<br/>: Select Item<br/>Enter: Select<br/>+/-: Change Opt.<br/>F1: General Help<br/>F2: Previous Values<br/>F9: Optimized Defaults<br/>F10: Save &amp; Exit<br/>ESC: Exit</pre> |

#### **Boot Option Priorities**

Specifies the priority of boot devices, with all installed boot devices detected during POST and displayed, where selecting Boot Option # specifies the desired boot device.

## C.5 Exit

| COM3 - Pu                                                                       | ттү — 🗆                                                     |
|---------------------------------------------------------------------------------|-------------------------------------------------------------|
| Aptio Setup Utility - Copyright (C) :<br>Main Advanced Security Boot Save & 1   | 2014 American Megatrends, Inc.<br>Sxit                      |
| Discard Changes and Exit<br>Save Changes and Reset<br>Discard Changes and Reset | Exit system setup after saving the changes.                 |
| Save Options<br>Save Changes<br>Discard Changes                                 |                                                             |
| Restore Defaults                                                                |                                                             |
| Save as User Defaults<br>Restore User Defaults                                  | ><: Select Screen<br>: Select Item<br>Enter: Select         |
| Boot Override<br>UEFI: Built-in EFI Shell                                       | +/-: Change Opt.<br>F1: General Help<br>F2: Previous Values |
| Launch EFI Shell from filesystem device                                         | F9: Optimized Defaults<br>F10: Save & Exit<br>ESC: Exit     |

#### Save Changes and Exit

Exits Setup after saving changes.

#### **Discard Changes and Exit**

Exits Setup without saving any changes.

#### Save Changes and Reset

Resets the system after saving changes.

#### **Discard Changes and Reset**

Resets system setup without saving any changes.

#### Save Changes

Saves all changes made to Setup options.

#### **Discard Changes**

Discards changes made to Setup options.

#### **Restore Defaults**

Returns all BIOS options to Default settings, providing maximum system stability with limited performance. Applicable in the event of system configuration problems.

#### Save as User Defaults

Save changes as User Defaults.

#### **Restore User Defaults**

Restores User Defaults to all Setup options.

#### Launch EFI Shell from filesystem device

Initiates launch of EFI Shell application (Shellx64.efi) from an available filesystem device.

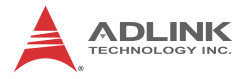

This page intentionally left blank.

# **Important Safety Instructions**

For user safety, please read and follow all **instructions**, **WARNINGS**, **CAUTIONS**, and **NOTES** marked in this manual and on the associated equipment before handling/operating the equipment.

- ► Read these safety instructions carefully.
- ► Keep this user's manual for future reference.
- Read the specifications section of this manual for detailed information on the operating environment of this equipment.
- When installing/mounting or uninstalling/removing equipment:
  - ▷ Turn off power and unplug any power cords/cables.
- ► To avoid electrical shock and/or damage to equipment:
  - ▷ Keep equipment away from water or liquid sources;
  - ▷ Keep equipment away from high heat or high humidity;
  - Keep equipment properly ventilated (do not block or cover ventilation openings);
  - Make sure to use recommended voltage and power source settings;
  - Always install and operate equipment near an easily accessible electrical socket-outlet;
  - Secure the power cord (do not place any object on/over the power cord);
  - Only install/attach and operate equipment on stable surfaces and/or recommended mountings; and,
  - If the equipment will not be used for long periods of time, turn off and unplug the equipment from its power source.

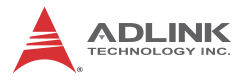

- Never attempt to fix the equipment. Equipment should only be serviced by qualified personnel.
- A Lithium-type battery may be provided for uninterrupted, backup or emergency power.

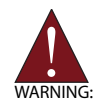

Risk of explosion if battery is replaced with an incorrect type; please dispose of used batteries appropriately.

- Equipment must be serviced by authorized technicians when:
  - ▷ The power cord or plug is damaged;
  - Liquid has penetrated the equipment;
  - > It has been exposed to high humidity/moisture;
  - It is not functioning or does not function according to the user's manual;
  - ▷ It has been dropped and/or damaged; and/or,
  - ▷ It has an obvious sign of breakage.

Please pay strict attention to all warnings and advisories appearing on the device, to avoid injury or damage.

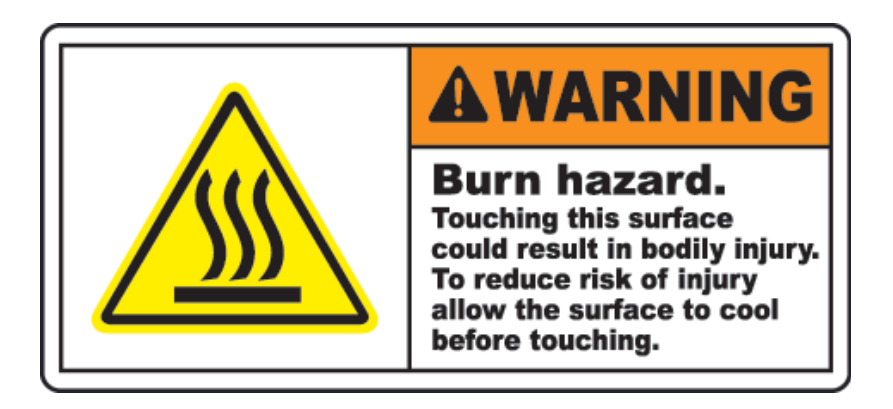

# **Getting Service**

Contact us should you require any service or assistance.

#### ADLINK Technology, Inc.

| Address: | 9F, No.166 Jian Yi Road, Zhonghe District |
|----------|-------------------------------------------|
|          | New Taipei City 235, Taiwan               |
|          | 新北市中和區建一路 166 號 9 樓                       |
| Tel:     | +886-2-8226-5877                          |
| Fax:     | +886-2-8226-5717                          |
| Email:   | service@adlinktech.com                    |

#### Ampro ADLINK Technology, Inc.

| Address:   | 5215 Hellyer Avenue, #110  |
|------------|----------------------------|
|            | San Jose, CA 95138, USA    |
| Tel:       | +1-408-360-0200            |
| Toll Free: | +1-800-966-5200 (USA only) |
| Fax:       | +1-408-360-0222            |
| Email:     | info@adlinktech.com        |

#### ADLINK Technology (China) Co., Ltd.

| Address: | 上海市浦东新区张江高科技园区芳春路 300 号 (201203)           |
|----------|--------------------------------------------|
|          | 300 Fang Chun Rd., Zhangjiang Hi-Tech Park |
|          | Pudong New Area, Shanghai, 201203 China    |
| Tel:     | +86-21-5132-8988                           |
| Fax:     | +86-21-5132-3588                           |
| Email:   | market@adlinktech.com                      |

#### **ADLINK Technology Beijing**

| Address: | 北京市海淀区上地东路 1 号盈创动力大厦 E 座 801 室(100085)             |
|----------|----------------------------------------------------|
|          | Rm. 801, Power Creative E, No. 1 Shang Di East Rd. |
|          | Beijing, 100085 China                              |
| Tel:     | +86-10-5885-8666                                   |
| Fax:     | +86-10-5885-8626                                   |
| Email:   | market@adlinktech.com                              |

#### ADLINK Technology Shenzhen

| Address: | 深圳市南山区科技园南区高新南七道 数字技术园                                      |
|----------|-------------------------------------------------------------|
|          | A1栋2楼C区 (518057)                                            |
|          | 2F, C Block, Bldg. A1, Cyber-Tech Zone, Gao Xin Ave. Sec. 7 |
|          | High-Tech Industrial Park S., Shenzhen, 518054 China        |
| Tel:     | +86-755-2643-4858                                           |
| Fax:     | +86-755-2664-6353                                           |
| Email:   | market@adlinktech.com                                       |

#### LiPPERT ADLINK Technology GmbH

| Address: | Hans-Thoma-Strasse 11, D-68163 |
|----------|--------------------------------|
|          | Mannheim, Germany              |
| Tel:     | +49-621-43214-0                |
| Fax:     | +49-621 43214-30               |
| Email:   | emea@adlinktech.com            |

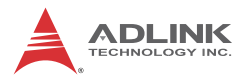

#### ADLINK Technology, Inc. (French Liaison Office)

| Address: | 6 allée de Londres, Immeuble Ceylan |
|----------|-------------------------------------|
|          | 91940 Les Ulis, France              |
| Tel:     | +33 (0) 1 60 12 35 66               |
| Fax:     | +33 (0) 1 60 12 35 66               |
| Email:   | france@adlinktech.com               |

#### **ADLINK Technology Japan Corporation**

| Address: | 〒101-0045 東京都千代田区神田鍛冶町 3-7-4            |
|----------|-----------------------------------------|
|          | 神田 374 ビル 4F                            |
|          | KANDA374 Bldg. 4F, 3-7-4 Kanda Kajicho, |
|          | Chiyoda-ku, Tokyo 101-0045, Japan       |
| Tel:     | +81-3-4455-3722                         |
| Fax:     | +81-3-5209-6013                         |
| Email:   | japan@adlinktech.com                    |

#### ADLINK Technology, Inc. (Korean Liaison Office)

| Address: | 137-881 서울시 서초구 서초대로 326,802 (서초동, 모인터빌딩)      |
|----------|------------------------------------------------|
|          | 802, Mointer B/D, 326 Seocho-daero, Seocho-Gu, |
|          | Seoul 137-881, Korea                           |
| Tel:     | +82-2-2057-0565                                |
| Fax:     | +82-2-2057-0563                                |
| Email:   | korea@adlinktech.com                           |

#### ADLINK Technology Singapore Pte. Ltd.

| 84 Genting Lane #07-02A, Cityneon Design Centre |
|-------------------------------------------------|
| Singapore 349584                                |
| +65-6844-2261                                   |
| +65-6844-2263                                   |
| singapore@adlinktech.com                        |
|                                                 |

#### ADLINK Technology Singapore Pte. Ltd. (Indian Liaison Office)

| Address: | #50-56, First Floor, Spearhead Towers       |  |
|----------|---------------------------------------------|--|
|          | Margosa Main Road (between 16th/17th Cross) |  |
|          | Malleswaram, Bangalore - 560 055, India     |  |
| Tel:     | +91-80-65605817, +91-80-42246107            |  |
| Fax:     | +91-80-23464606                             |  |
| Email:   | india@adlinktech.com                        |  |

#### ADLINK Technology, Inc. (Israeli Liaison Office)

| Address: | 27 Maskit St., Corex Building |
|----------|-------------------------------|
|          | PO Box 12777                  |
|          | Herzliya 4673300, Israel      |
| Tel:     | +972-54-632-5251              |
| Fax:     | +972-77-208-0230              |
| Email:   | israel@adlinktech.com         |

#### ADLINK Technology, Inc. (UK Liaison Office)

| Tel:   | +44 774 010 59 65 |
|--------|-------------------|
| Email: | UK@adlinktech.com |